## 管理画面操作方法 基礎説明会

- 2. <u>まずはログインをしてみましょう</u>
- 3. <u>管理画面の各機能の説明①</u>
- 4. <u>管理画面の各機能の説明②</u>
- 5. <u>各ページの編集にかかわること</u>
- 6. <u>ワードプレスの編集画面の各メニューの操作</u>
- 7. お知らせ
- 8. お知らせ機能の解説
- 9. お知らせの追加
- 10. 段落と見出しの設定
- 11. 文字の配置・効果の設定
- 12. <u>表を作成する</u>
- 13. <u>表の編集をする</u>
- 14. 文字列にリンクを設定する
- 15. <u>添付ファイルとリンク設定の手順</u>
- 16. 添付ファイルの設定手順

- 17. <u>公開設定を行う①</u>
   18. <u>公開設定を行う②</u>
- 19. 便利機能の解説
- 20. <u>新しいタブで開く</u>
- 21. ステージング環境の使い方
- 22. ページの複製を行う(新規下書き)
- 23. ページの編集を予約する(書き直して再発行)
- 24. 新規下書きと書き直して再発行の違い

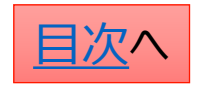

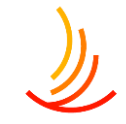

# まずはログインをしてみましょう。

ログインには弊社よりお送りしているログイン情報を利用します。 ログイン画面は2段階認証になっています。 まずベーシック認証のIDとパスワードを入力し、 ログイン画面のIDとパスワード、画像認証を入力します。

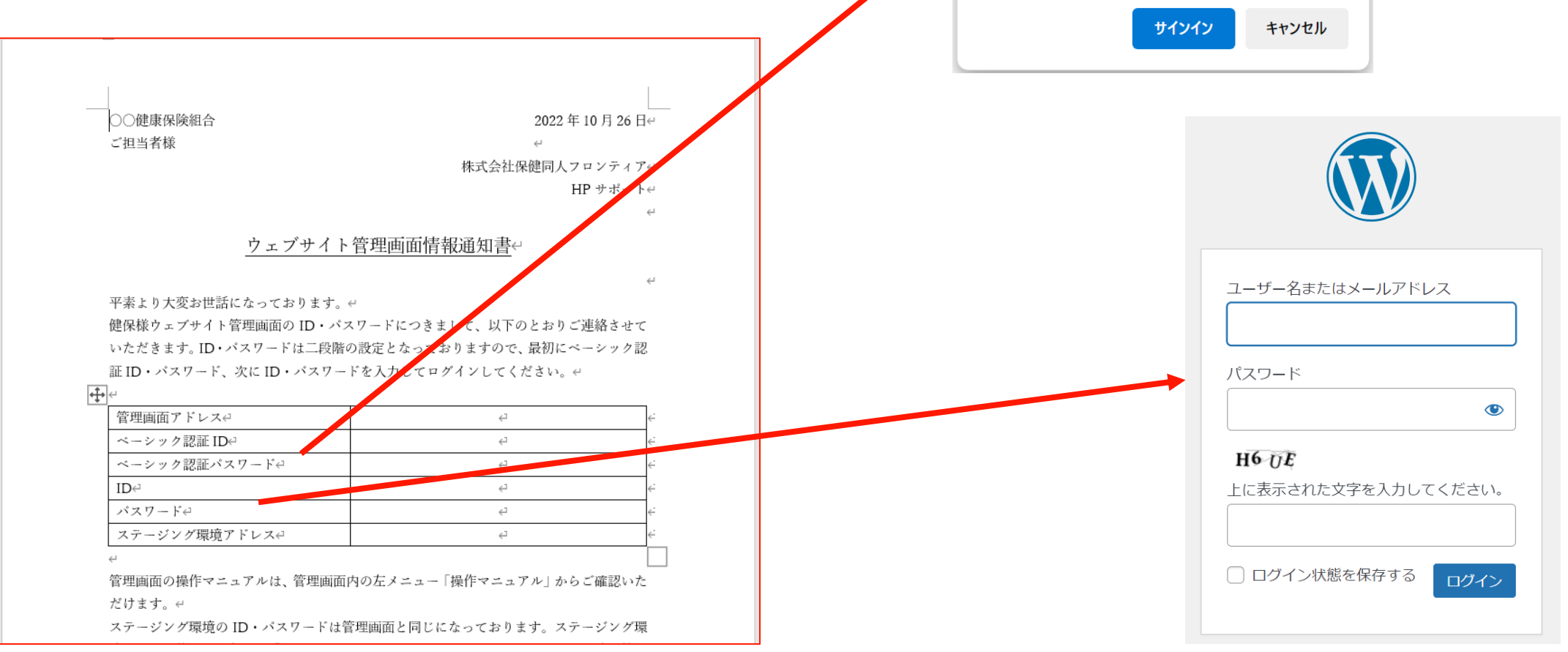

このサイトにアクセスするにはサインインしてください

http://18.177.131.163 では認証が必要となります このサイトへの接続は安全ではありません

kenpo

.....

ユーザー名

パスワード

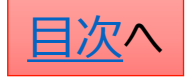

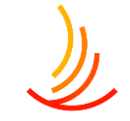

# 管理画面の各機能の説明①

HPトップページ上でのそれぞれの部分の 管理画面上での名称は以下の通りです。

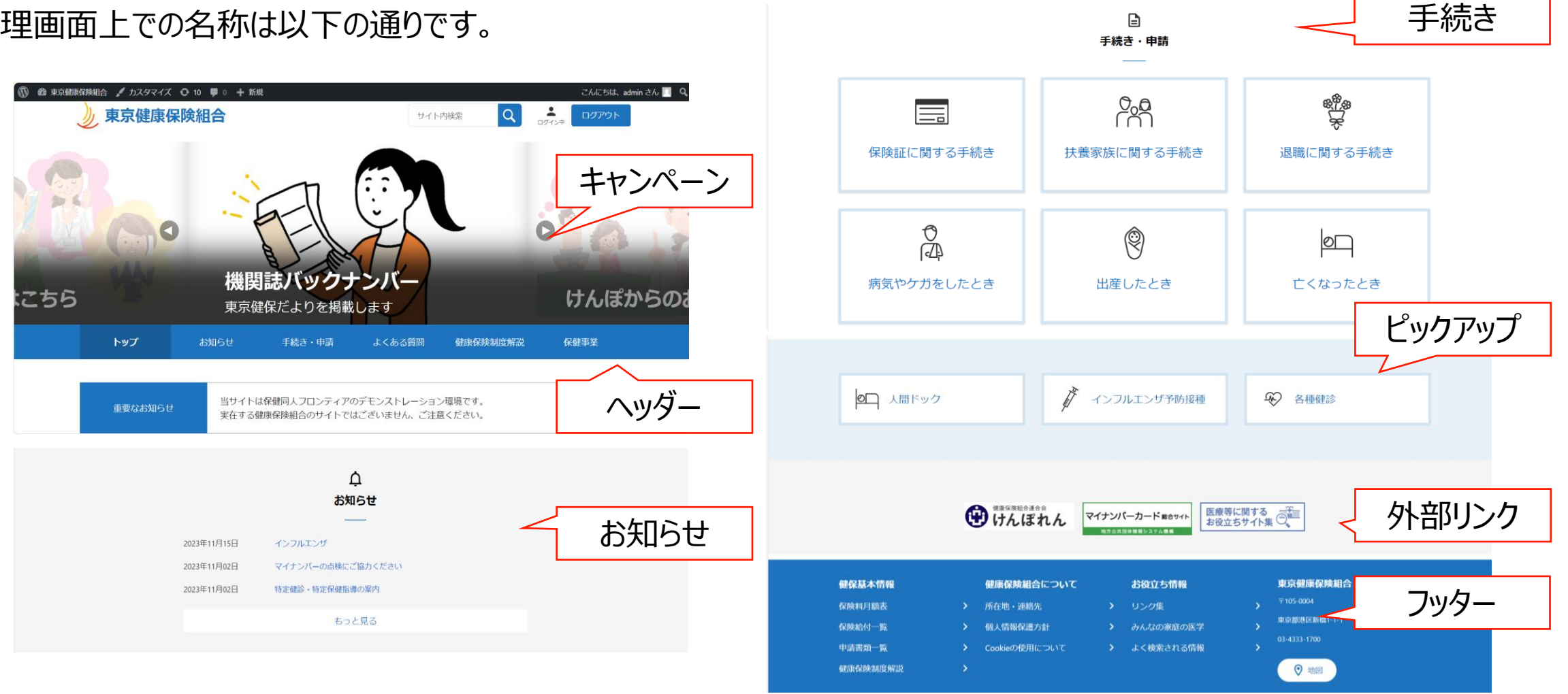

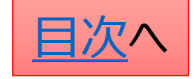

### 管理画面の各機能の説明②

# ١

### <u>トップページの表示に関わること</u>

キャンペーン... サイト上部のスライドショーの設定を行います。

ヘッダーメニュー... ホームページ全体でページ上部に表示されるリンクメニューの管理を行います。

ピックアップ... サイト内のページへのリンクをロゴ (画像)と文字列で表示することが可能です。

外部リンク... サイト外のページへのリンクをバナー(画像)か文字列で表示することが可能です。

フッターメニュー... ホームページ全体でページ下部に表示されるリンクメニューの管理を行います。

サイト基本設定…サイトの表示名や保険者の情報を設定できます。

問い合わせ管理…問い合わせ窓口としてメールアドレスを設定したボタンを設置します。

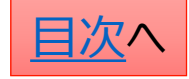

### <u>各ページの編集にかかわること</u>

| お知らせ      | 保険者からのお知らせをカテゴリごとに掲載できます。       |
|-----------|---------------------------------|
| <br>手続き   | シチュエーションごとの手続き方法を掲載できます。        |
| よくある質問    | 利用者から寄せられるよくある質問をカテゴリーごとに掲載可能です |
| <br>固定ページ | 上記以外のページの編集を行います。               |

### ファイルの編集にかかわること

広報... 機関誌バックナンバー掲載を行います

電子ブック... 機関誌PDFの電子ブック化を行います。

文書管理... 申請書類の管理を行います。

メディア... サイト内のすべてのファイルの管理を行います

Media Library Folders Pro...パスワード付きファイルの管理を行います。

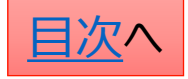

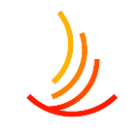

# ワードプレスの編集画面の各メニューの操作

- ワードプレスの編集画面では以下のように各メニューの操作ができます。 1. 「∧」「∨」を押すと各メニューを上下に移動できます。
- 2. ▲を押すと各メニューが最小化されます。
- 3. メニューが隠れている場合は▼を押すと表示されます。

| キャンペーンの追加                            |                                                                                                    |                                                                                                    |
|--------------------------------------|----------------------------------------------------------------------------------------------------|----------------------------------------------------------------------------------------------------|
| キャンペーン<br>タイトルを追加*                   | <ul> <li>▲</li> <li>▲</li> <li>▲<th><ul> <li>公開</li> <li>▲</li> <li>▲</li> <li>下書き保存</li> <li></li></ul></th></li></ul> | <ul> <li>公開</li> <li>▲</li> <li>▲</li> <li>下書き保存</li> <li></li></ul>                                                                                                    |
| サプタイトルを追加<br>タイトル背景色表示<br>● 表示 ○ 非表示 |                                                                                                    | <ul> <li>○ ALBHVUSE: ADD </li> <li>○ TOCCUM to S </li> <li>○ TOCCUM to S </li> <li>○ TOCUM to S </li> <li>○ TOCUM to S </li></ul> |
| 画像ファイル 画像ファイル読み込みエラー時の代替テキスト         | <b>添付ファイル選択</b><br>添付する画像は800×400ピクセルが適切です。<br>画像が選択されていません 画像を追加する                                                                                                    | 公開開始日時       公開終了日時                                                                                                    |
| リンク                                  |                                                                                                    | 表示·非表示                                                                                                    |

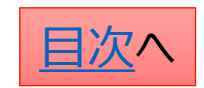

# お知らせを追加する

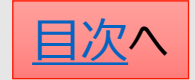

## お知らせ機能の解説

HPで一番多く使う機能はお知らせの追加になります。 ここでは利用者への健康保険組合からの情報ページを作成してトップページに掲載することが可能です。

管理画面では「お知らせ」機能を使い、以下のことが可能です。 ①ページの作成、②ファイルへの誘導(PDF等)、③サイト内外のURLへの誘導 ※基本的にはページの作成が中心となりますが、PDFの通知書等をそのまま掲載することも可能です。

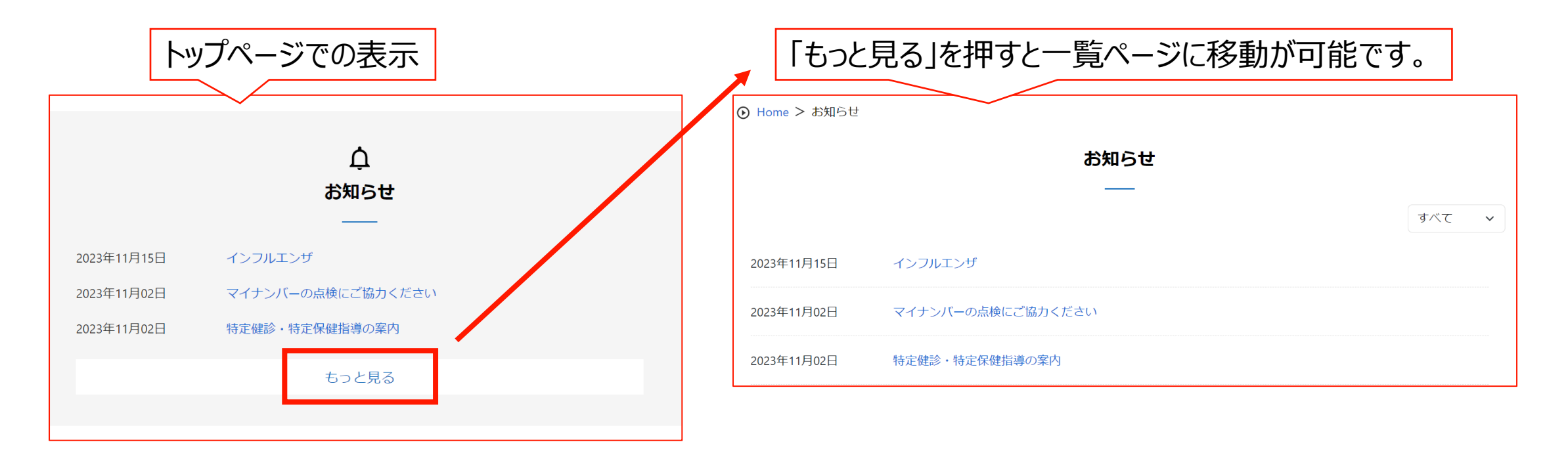

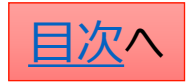

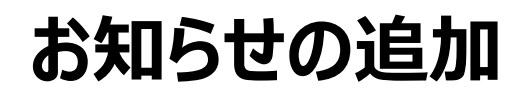

### お知らせの追加を行う際は、 「お知らせ」機能の「お知らせの追加」から作業を行います。

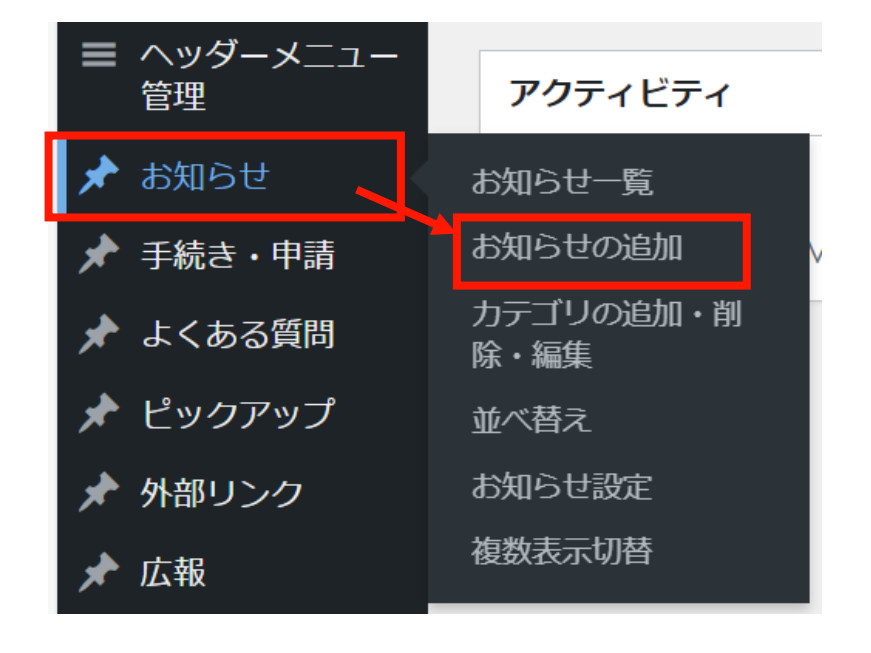

### タイトルと本文を入力します。

| お知らせ                     | ^ | ~ |  |
|--------------------------|---|---|--|
| 表示方法の選択                  |   |   |  |
| ● 詳細ページ ○ 直接リンク ○ 直接ファイル |   |   |  |
| タイトル*                    |   |   |  |
|                          |   |   |  |
|                          |   |   |  |

#### 本文

※ 通常は「ビジュアル」タブをご利用ください。HTMLタグを用いた記述をする場合にのみ「テキスト」タブに切り替えて ご利用下さい。

| 97 メディアを追加                                    | ビジュアル テキスト |
|-----------------------------------------------|------------|
| ファイル ▼ 編集 ▼ 表示 ▼ 挿入 ▼ フォーマット ▼ ツール ▼ テーブル ▼   |            |
| 段落 ▼ B I 46 目 ▼ 目 ▼ 三 三 三 ② ※ つ ♂             |            |
| Georgia 🔹 12pt 🔹 🦉 🐺 🛱 🖉 Ω 🚍 <u>Α</u> ▾ 🖽 ▾ 😢 | AA         |
|                                               |            |

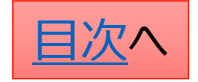

# 段落と見出しの設定

お知らせの本文の文章は、主に「段落」と「見出し」で構成されます。 「段落」は説明文に、「見出し」は各セクションのタイトルに利用します。 (見出しに設定された文字列は自動で強調表示がされます。)

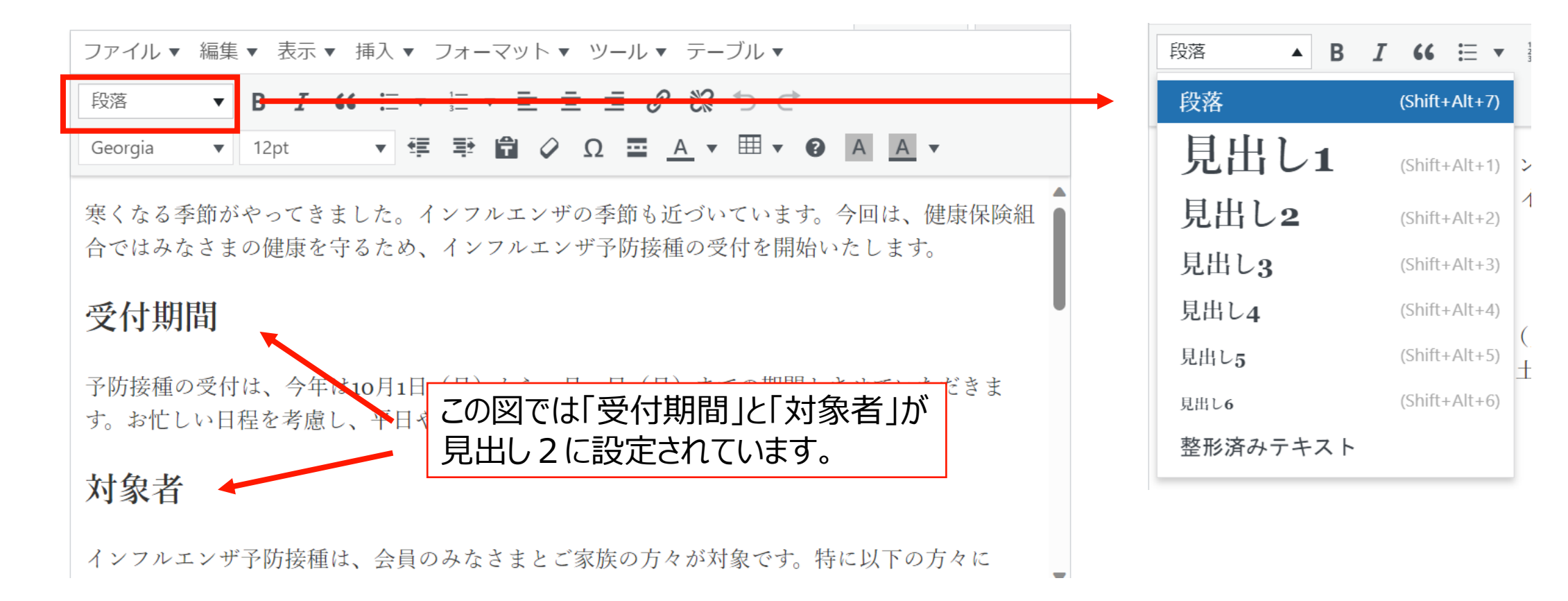

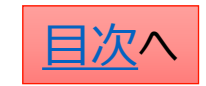

**CONFIDENTIAL** Copyright © 2024 株式会社保健同人フロンティア

### 文字の配置·効果の設定 ☆太字に設定する

設定したい文字列を選択し、太字に変更します。

| ファイル 🔻  | 編集 | •   | 表示 | ▼ 挿 | 入▼  | フォー         | -マッ | /┝▼ | ッ. | -ル ·       | ▼ テー       | ・ブル ▼ |   |   |   |   |  |
|---------|----|-----|----|-----|-----|-------------|-----|-----|----|------------|------------|-------|---|---|---|---|--|
| 段落      | •  | В   | I  | "   | ≣ • | 1<br>2<br>3 | •   | E 3 | 1  | ≣ <i>ċ</i> | P %        | ★)    |   |   |   |   |  |
| Georgia | •  | 12p | ot |     | v İ | ÷           | Ŧ   | Ø   | Ω  |            | <u>A</u> • | ₩ •   | ? | А | Α | • |  |

☆箇条書きにする 対象の段落を選択して「箇条書き」ボタンをクリック

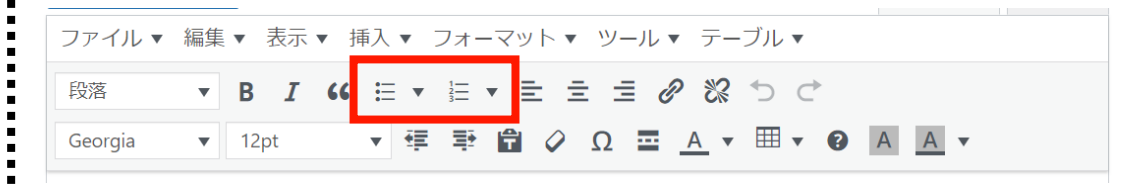

### ☆文字色を設定する

設定したい文字列を選択し、色の変更ボタンを押し、 カラーピッカーから色を選択します。

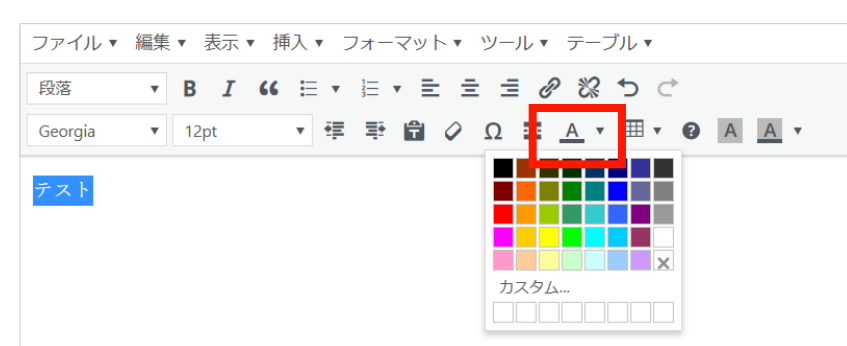

☆文字の配置を設定する 対象の段落を選択して「文字揃え」ボタンをクリック

| ファイル ▼ 編  | 集▼ 表示▼ 挿入▼ フォーマット▼ ツール▼ テーブル▼                    |
|-----------|--------------------------------------------------|
| 段落        | ਲ਼ ਸ਼ ਖ਼ ≔ ▼ ≣ ▼ ≣ ± ± ₽ ₽ ₩ つ ♂                 |
| Georgia 🔻 | 12pt ▼ 華 華 ▲ ◇ Ω 프 <u>A</u> ▼ ⊞ ▼ ② A <u>A</u> ▼ |

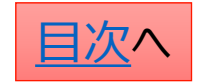

表を作成する

お知らせ機能では表を作成することが可能です。 表を作成したい場所をクリック⇒「表のマーク」をクリック⇒「テーブル」⇒行数・列数(カラム数)を指定 ※表の列数は3列くらいまでにすることがお勧めです。(列数が多いとスマホ表示した際に見にくくなります。)

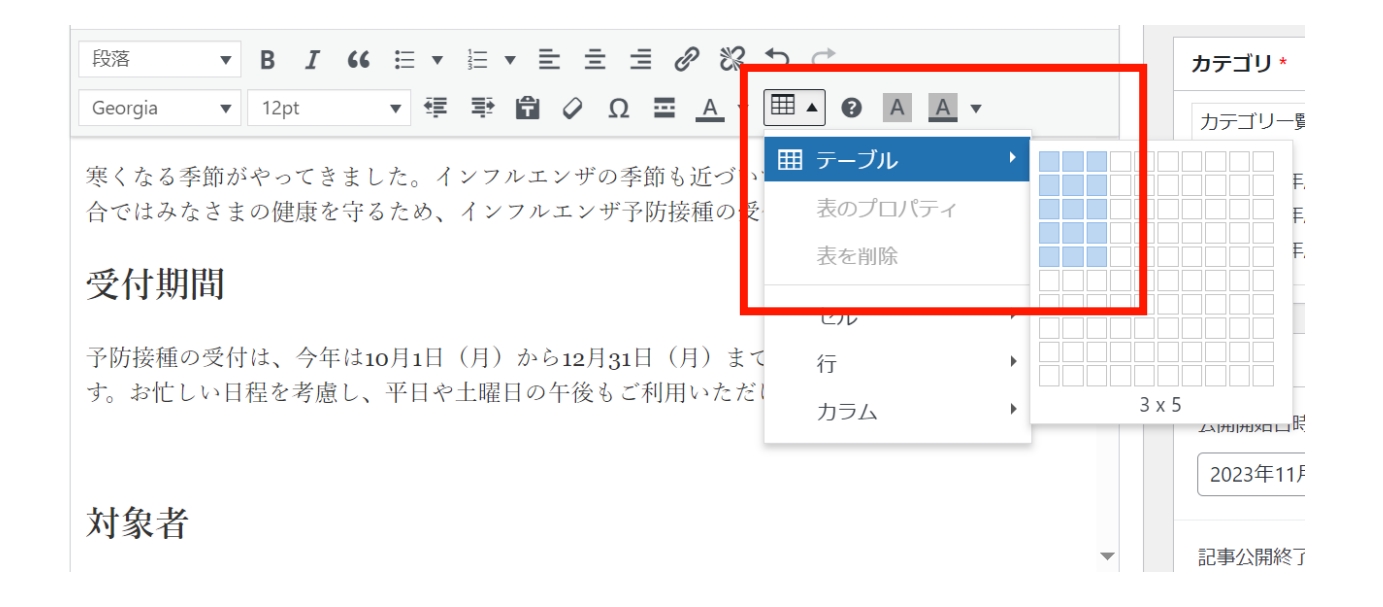

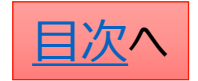

**CONFIDENTIAL** Copyright © 2024 株式会社保健同人フロンティア

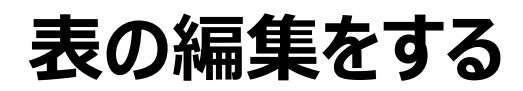

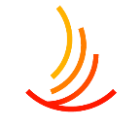

### ☆**行数を変更する**

「表メニュー」⇒「行」⇒削除や挿入をクリック

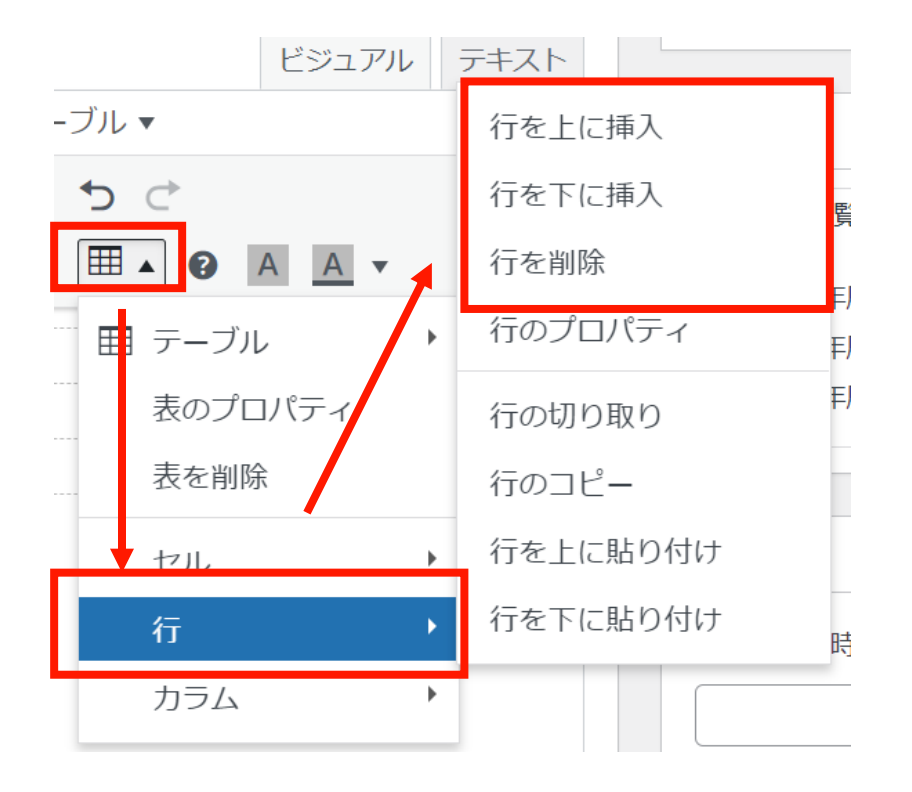

### ☆**列数を変更する** 「表メニュー」⇒「カラム」⇒削除や挿入をクリック

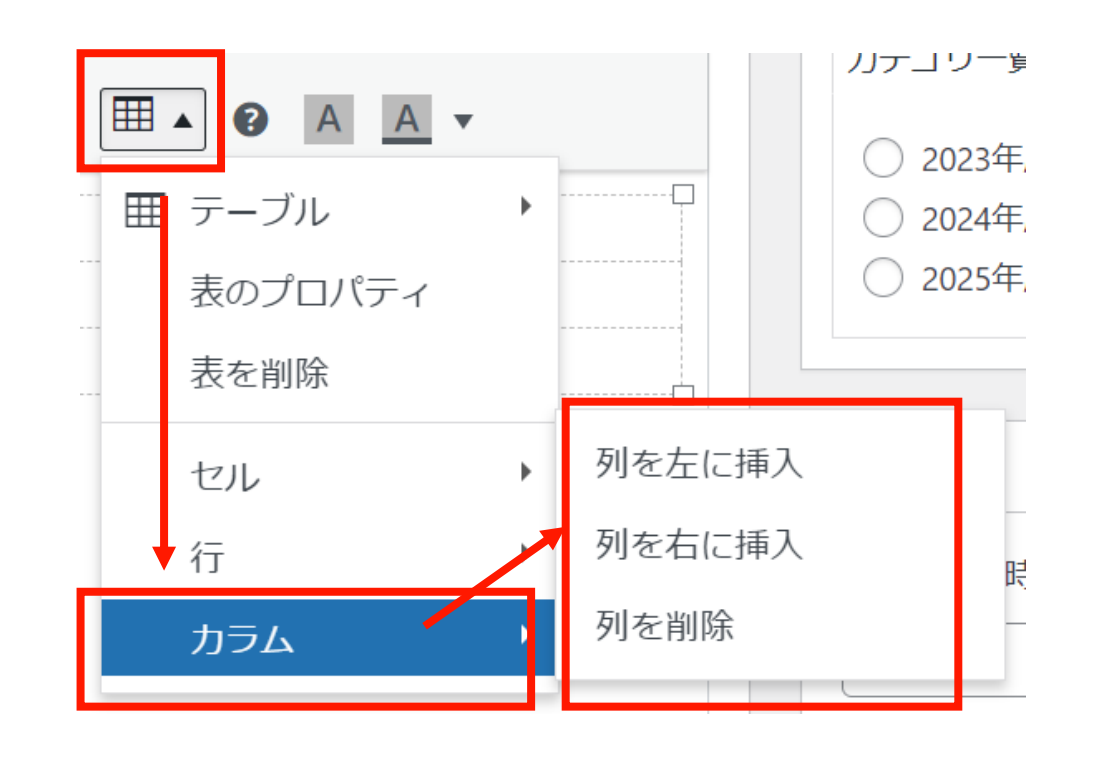

**CONFIDENTIAL** Copyright © 2024 株式会社保健同人フロンティア

# 文字列にリンクを設定する

リンクを設定は以下の手順で行います。 リンクを設定する文字列を選択⇒「リンク」をクリック ⇒入力窓にURLを入力。⇒「エンター」マークをクリック

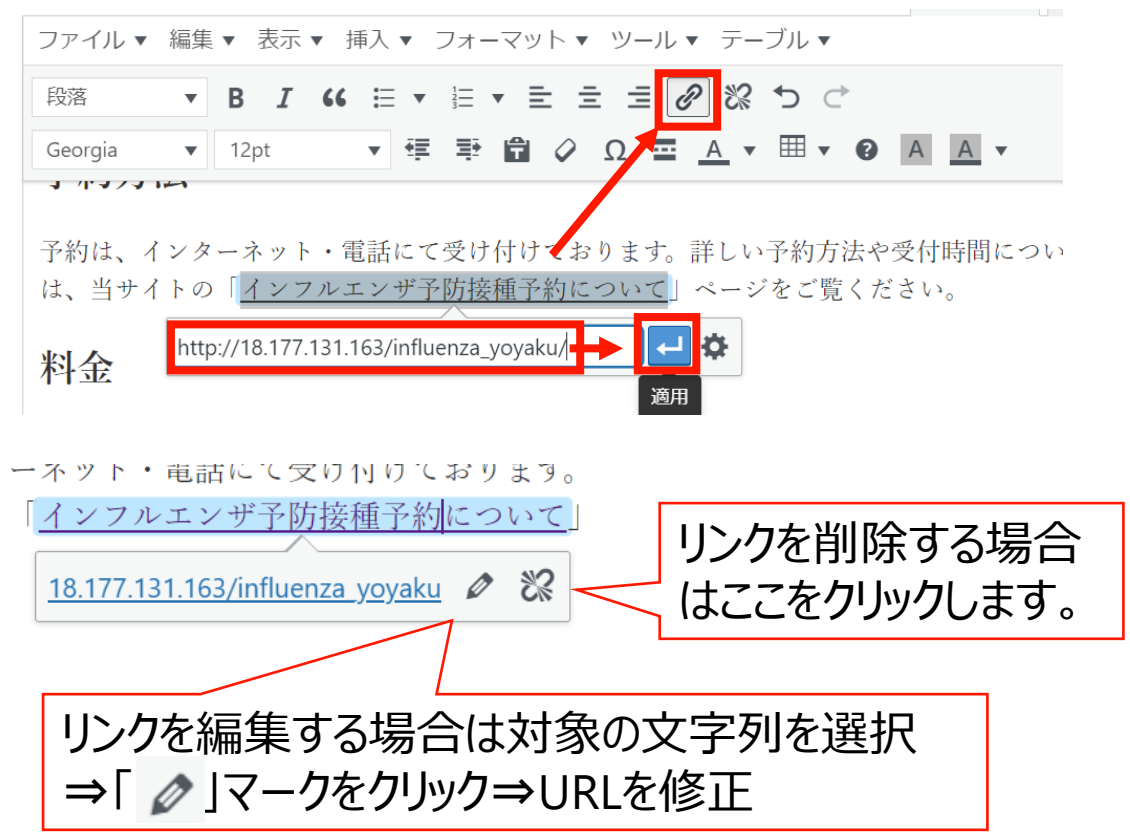

### リンクの入力や編集の際には「歯車のマーク」をクリックして、 サイト内のURLを検索が可能です。

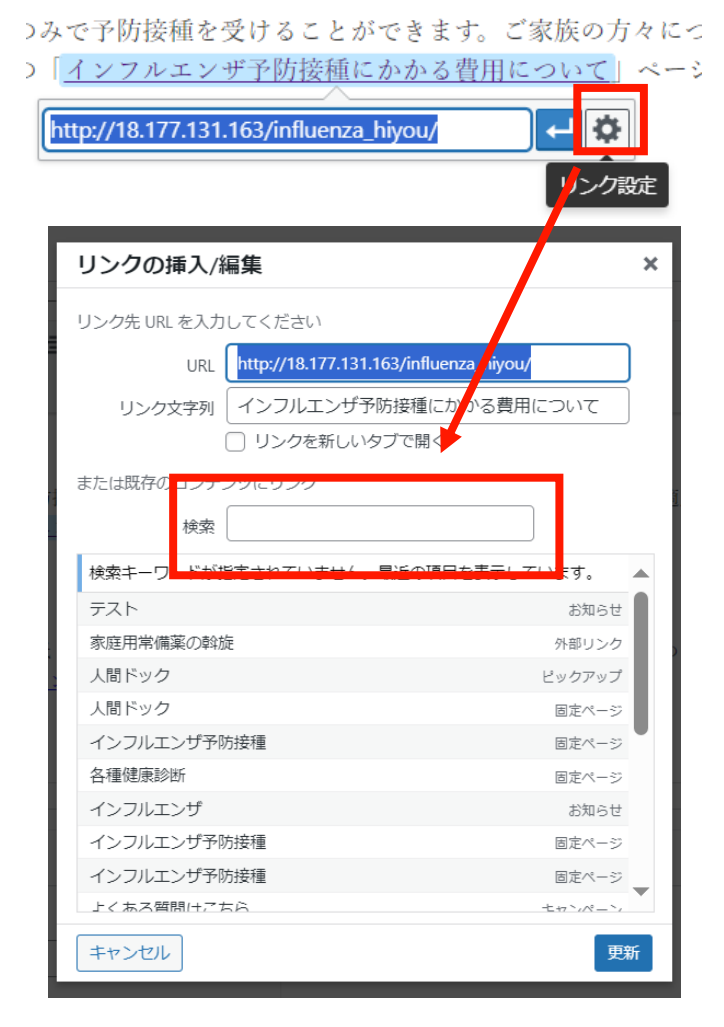

# 添付ファイルとリンク設定の手順

- 1. 「添付表示名」にファイル名を入力し、「ファイルを追加する」からファイルを選びます。 (ファイル追加の詳しい方法は次のページに記載しています。)
- 2. 「ファイル追加」から複数のファイルを追加することも可能です。

| 添付ファイル                |                          |
|-----------------------|--------------------------|
| 添付表示名(添付ファイル選択時は必須入力) | 添付ファイル選択                 |
|                       | ファイルが選択されていません ファイルを追加する |
|                       | 2 ファイル追加                 |

- 3. 「リンク表示名」にリンク先のページ名を入力し、 「リンクURL」にURLを入力します。
- 4. 「リンク追加」をクリックして複数のリンクを追加することも可能です。

| 関連リンク                     |         |
|---------------------------|---------|
| 3 リンク表示名 (リンクURL入力時は必須入力) | リンクURL  |
| 1                         | 3       |
|                           | 4 リンク追加 |

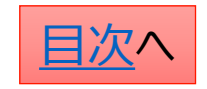

# 添付ファイルの設定手順

※直接ファイルの設定方法

1. 添付ファイルの選択「ファイルを追加する」をクリックします

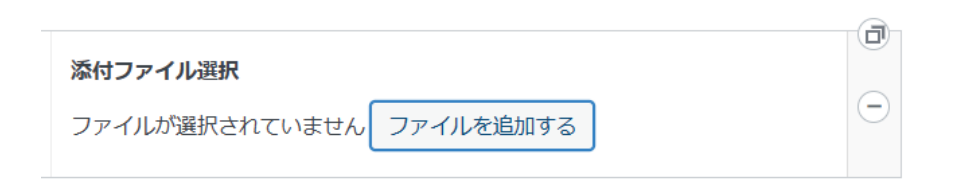

 新たなファイルの場合は「ファイルをアップロード」から PC内のファイルを選択するか、ファイルをドロップします。 (ドロップ・・・ファイルを左クリックのまま持ってくる)

| 画像た姿 <b>坦オス</b><br>ファイルをアップロード <mark>パディアライブラ</mark> リ |                      | <b>×</b><br>く 詳細を広ける |
|--------------------------------------------------------|----------------------|----------------------|
|                                                        |                      |                      |
|                                                        |                      |                      |
|                                                        | ファイルをドロップしてアップロード    |                      |
|                                                        | または<br>ファイルを選択       |                      |
|                                                        | 最大アップロードサイズ: 100 MB。 |                      |
|                                                        |                      |                      |
|                                                        |                      |                      |
|                                                        |                      | Select               |

3. サイト内のファイルの再利用は 「メディアライブラリ」を選択

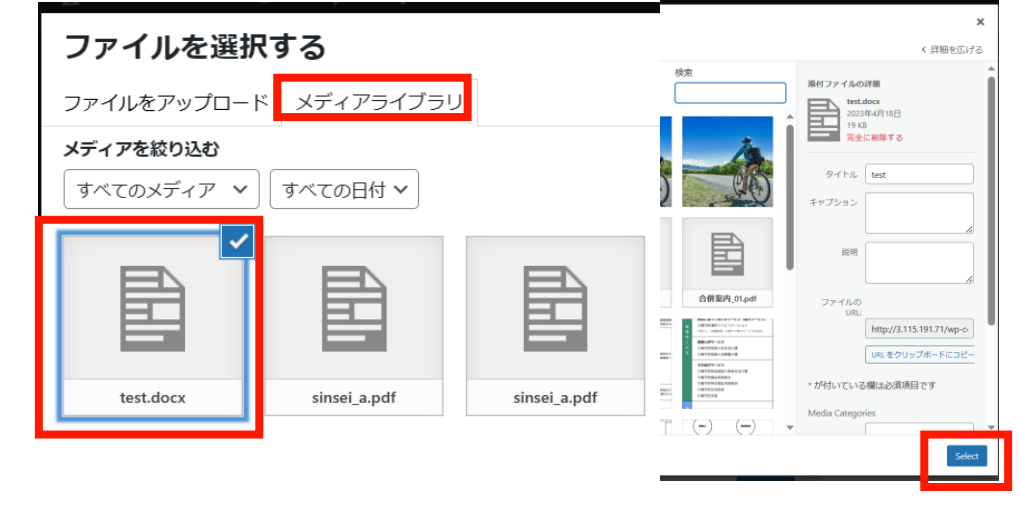

4. 添付ファイルを変更する場合は一度削除してから 新たなファイルを設定します

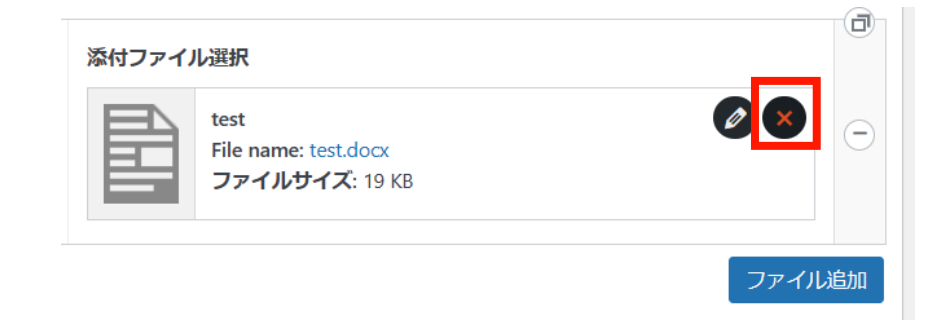

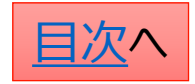

公開設定を行う①

#### 公開設定では予約投稿や非表示設定等ができます。

- 1. 作成途中の場合は下書き保存を選択します。
- 2. 公開開始日を指定して予約投稿を行うことができます。

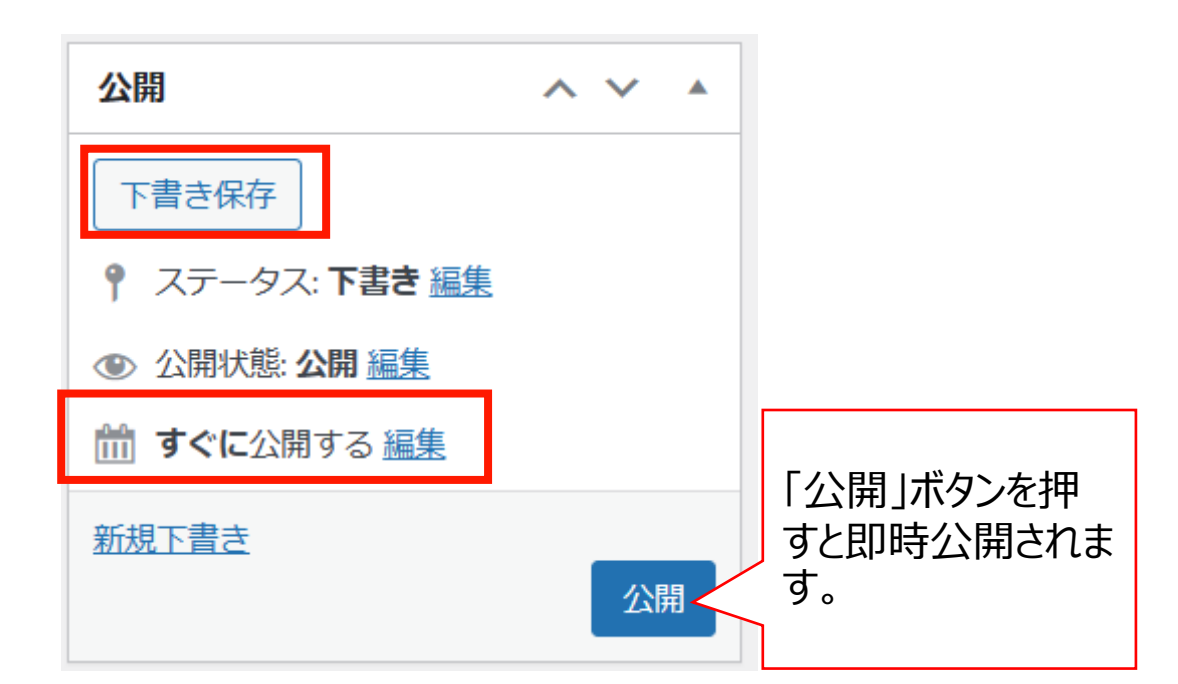

### お知らせではカテゴリの設定が必須となります。

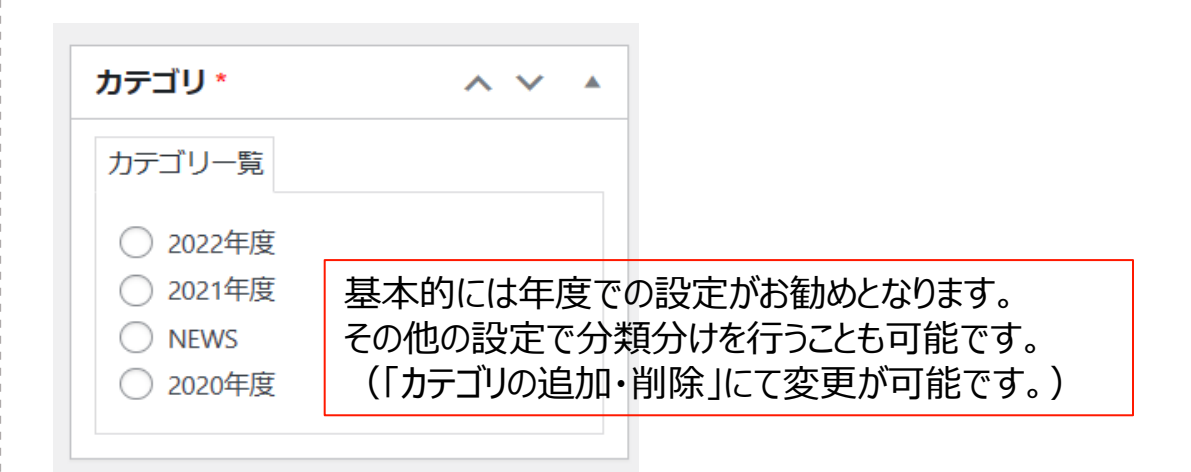

### 「検索除外」→「非公開」にチェックを入れると サイト内検索にヒットしないようにできます。

| 検索除外  | ~ ~ * |
|-------|-------|
| □ 非公開 |       |

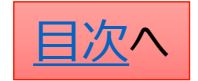

١

### お知らせ:公開設定を行う②

| 表示設定 ヘ 🗸 🔺                        | ここに公開日を設定すること<br>でも予約投稿が可能です。 | トップページ表示                                        | ここにチェックを入れた記事が<br>トップページに表示されます。                                              |
|-----------------------------------|-------------------------------|-------------------------------------------------|-------------------------------------------------------------------------------|
| 公開開始日時                            |                               | <ul> <li>✓ 表示する</li> <li>Newアイコン</li> </ul>     | NEWアイコンは期間を指定して<br>該当記事のタイトル右横に                                               |
| 記事公開終了日時                          | 公開終了日を指定して自<br>動で公開を終了できます。   | <ul> <li>表示する</li> <li>NEWアイコン公開終了日時</li> </ul> | NEWアイコン画像を表示できま<br>す。新しい記事であることことを強<br>調することが可能です。                            |
| 表示日付*<br>年月日を元号表示したい場合に入力         | 記事のタイトルの横に表示<br>されます。         | <b>追加アイコン</b> <ul> <li>表示する</li> </ul>          | 追加アイコンではトップページの<br>該当記事のタイトル右横に指定<br>したアイコン画像を表示できます。                         |
| 2023年05月10日<br>表示・非表示<br>① 非表示にする | 非表示にチェックを入れると<br>一覧で非表示になります。 | 識 <b>別ID(スラッグ)</b><br>573                       | スラッグはサイト上でのURLとなり<br>ますが、基本的にそのままで問題<br>ありません。<br>※設定する場合は英数字での<br>設定がオススメです。 |

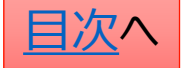

# 便利機能の解説

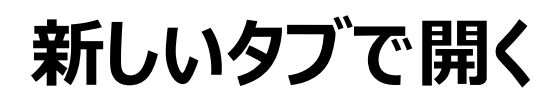

2

固定ページでメディア機能のURLや文書管理のショートコードを利用した作業を行う際に、 対象の機能を右クリックして「リンクを新しいタブで開く」をクリックすると複数のタブを開いた状態で作業ができるので便利です。

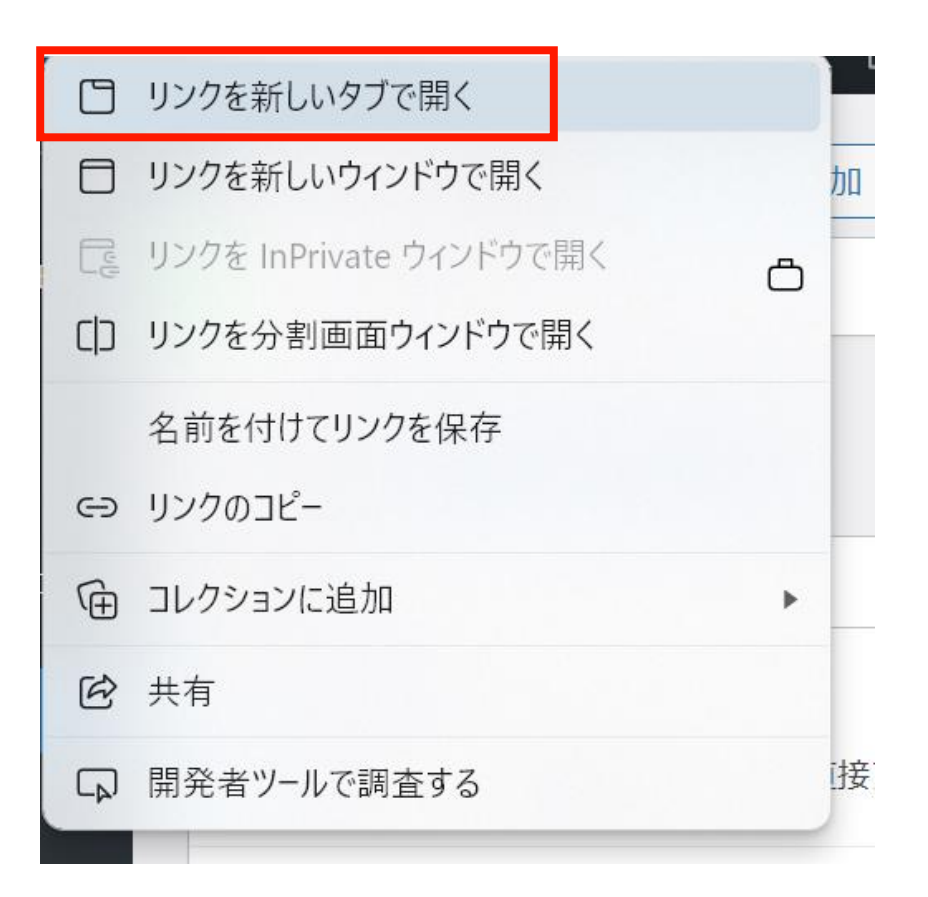

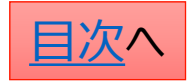

ステージング環境の使い方

ステージング環境はプレビュー機能の無い機能の画面表示を確認する際に利用します。 【具体例】

- 1. キャンペーンやヘッダー等の「トップページの表示に関する機能」の表示を確認する際。
- 2. 文書管理で作成した申請書類の表示を確認する際。
- 3. 「よくある質問」や「手続き」のトップページでの表示を確認する際。

### 【利用方法】

ステージング環境のURLは「ウェブサイト管理画面情報通知書」の下部に記載されています。 (IDとパスワードは管理画面のものと同様です。)

| ÷‡• | ¢             |                   |   |
|-----|---------------|-------------------|---|
|     | 管理画面アドレス↩     | ⊂)                | ÷ |
|     | ベーシック認証 ID↩   | ⊊-                | ÷ |
|     | ベーシック認証パスワード↔ | ⊊-                | ÷ |
|     | ID↩           | ⊂ <sub>&gt;</sub> | ÷ |
|     | パスワード↩        | ⊂∍                | ÷ |
|     | ステージング環境アドレス↩ | تې<br>د           | ÷ |
|     | 4             |                   |   |

#### 注意点

ヘッダーの上のオレンジ色の帯の有無で、 ステージング環境であることを確認するようにしてください。

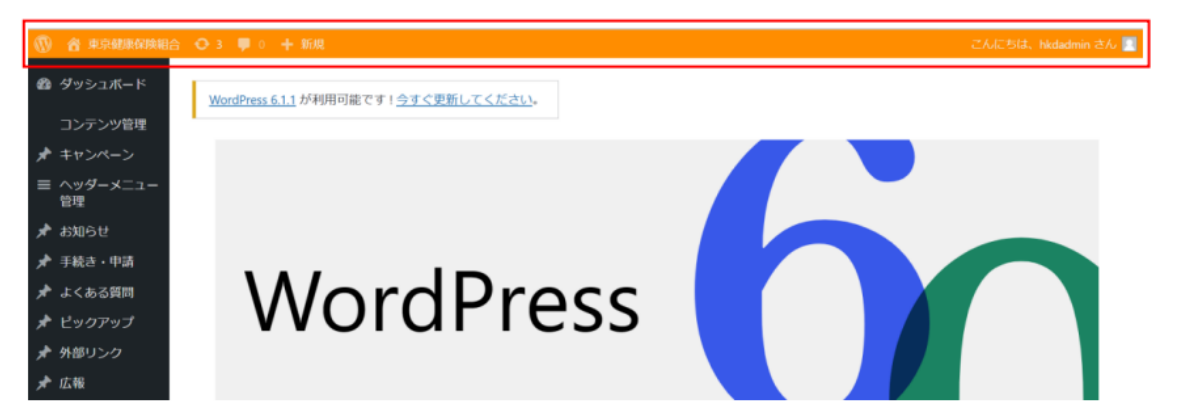

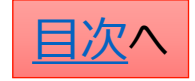

# ページの複製を行う(新規下書き)

ここでは年度更新に当たり、2023年度向けのお知らせを 複製して2024年度向けに予約投稿する手順を説明します。

1,対象の記事の「新規下書き」をクリック

| <u>タイトル</u>                                                                  | <u>表示</u>          | <u>カテゴリ</u> 🔷 | 表示日付    |
|------------------------------------------------------------------------------|--------------------|---------------|---------|
| <ul> <li>2023年度インフ</li> <li>ルエンザ予防接</li> <li>種受付開始のお</li> <li>知らせ</li> </ul> | 表示中 (トップペ<br>-ジ表示) | 2023年度        | 2023年11 |
| 編 <sub>集 </sub> コミ相へ格<br>動 新規下書き <br>書き直して再光行                                |                    |               |         |
|                                                                              |                    |               |         |

2, 複製された記事の編集画面が立ち上がります。 タイトルに「コピー:」と入力されるので修正する。

タイトル\*

「コピー:」 2023年度インフルエンザ予防接種受付開始のお知らせ

3, 内容の編集が完了したら「公開」タブの 「公開状態」の「編集」をクリック

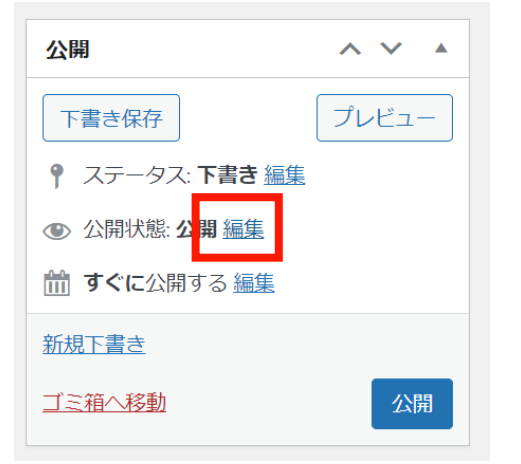

4, 公開日時を指定し、「OK」をクリック 5, 「予約投稿」をクリック

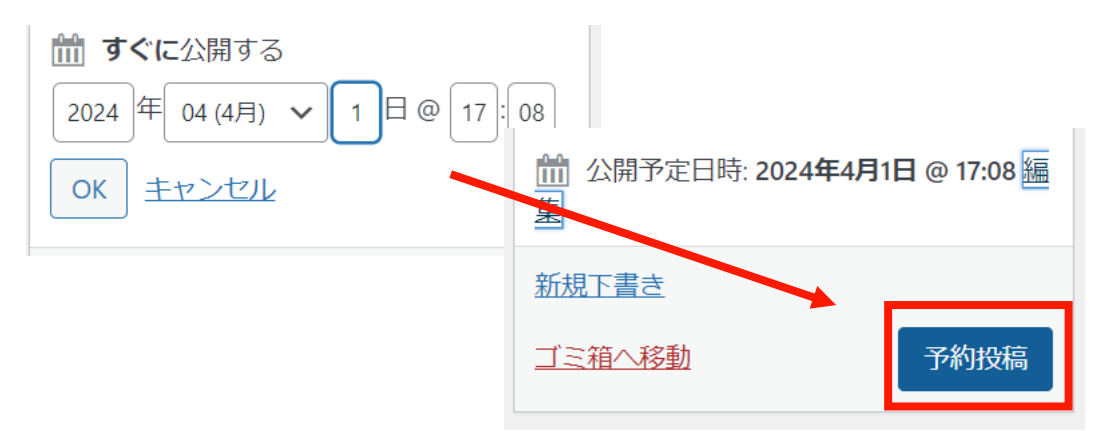

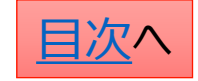

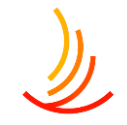

# ページの編集を予約する(書き直して再発行)

ここでは年度更新に当たり、現在公開中の固定ページを 編集して4月1日に予約投稿する手順を説明します。

1,対象の記事の「書き直して再発行」をクリック

インフルエンザ予防接種
 編集 | ゴミ箱へ移動 | 新規下書き | 書き直して再発行

2,編集画面が立ち上がりま すのでページを編集し、 公開日時を指定します。

| 固定ページ  | 設定<br>ブロック ×                          |
|--------|---------------------------------------|
| 概要     | ^                                     |
| 表示状態   | 公開                                    |
| 再公開    | 11月15日 10:02 AM                       |
| テンプレート | デフォルトテン                               |
| URL    | 18.177.131.163/イ<br>ンフルエンザ予防<br>接種-2/ |

3,内容の編集と日時の指定が完了したら、 画面右上の「予約投稿」ボタンをクリックします。

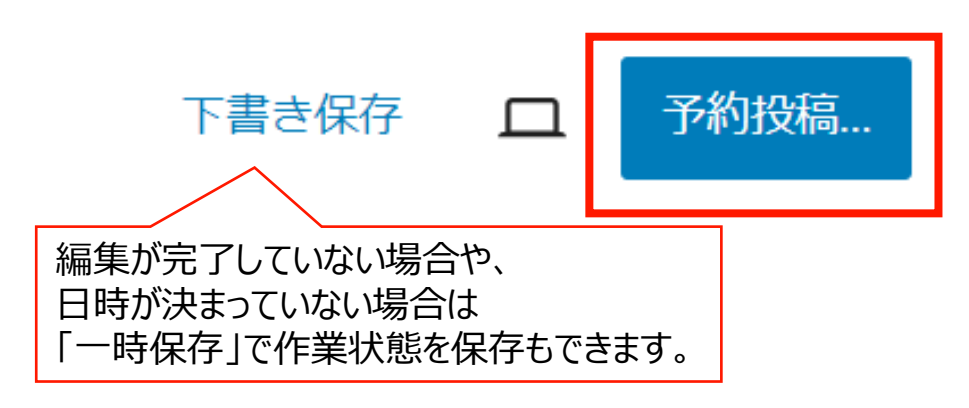

4,予約投稿や下書き保存が完了すると、管理画面では 以下のように一覧表示されます。再度編集を行う場合 は左側の青文字をクリックして編集を行います。

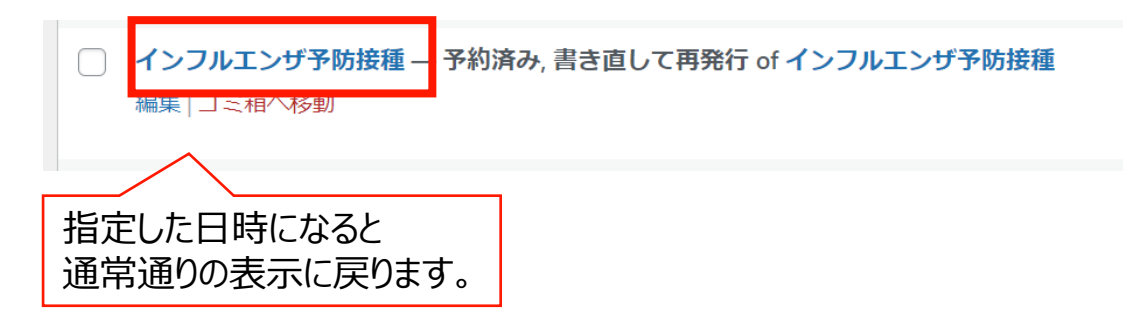

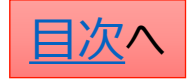

## 新規下書きと書き直して再発行の違いを教えてください

### O新規下書きは...ページの複製を行う機能です。

元のページをコピーして別のページを作成します。具体的な使用例は以下の通りです。

- ・2023年度のページを元に、2024年度の別ページを作成する場合。(予約投稿も可能)
- ・ページを編集する際にバックアップを残しておきたい場合。

**〇書き直して再発行は…ページの編集の反映を予約する機能です。** 

元のページをコピーして、編集したページで予約日時に上書きを行います。

・年度更新の際に4月1日に公開したい編集内容を予約する場合。

・ページを編集する際に公開ページとは別に下書きを保存して作業をしたい場合。

### <u>新規下書きのイメージ</u>

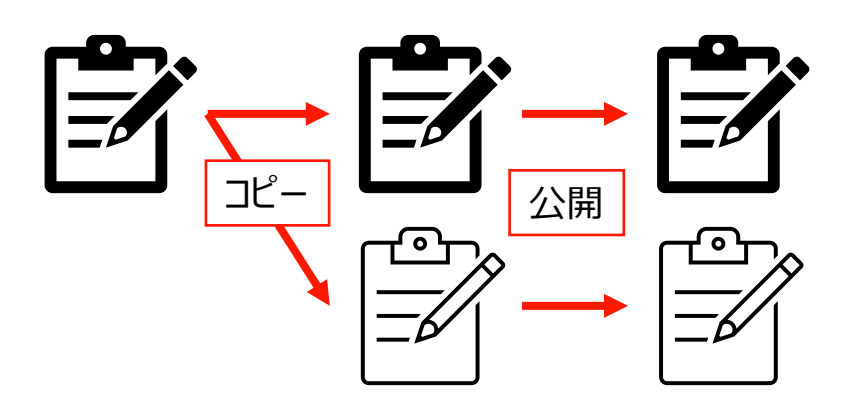

元のページと新しいページは別ページとしてそれぞれ残る。

### 書き直して再発行のイメージ

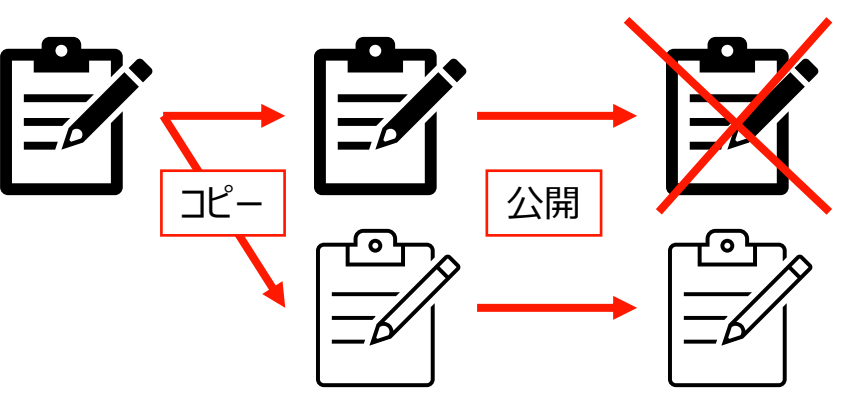

元のページは新しいページで上書きされる。

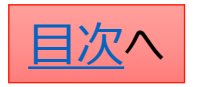

CONFIDENTIAL

※本マニュアルは2023年6月時点の公開画面を元に作成しています。 ワードプレスの仕様変更等により実際の画面と異なる場合がございますので、 お気づきの際はサポート窓口までご連絡を頂戴出来ますと幸いです。

<サポート窓口>hp-support@hkdft.com 03-4333-1639

その他、利用方法についてのご不明な点はお手数ですが上記の連絡先までご連絡ください。 ※作業中の画面の画像をメールで送っていただけますとご案内がスムーズになります。

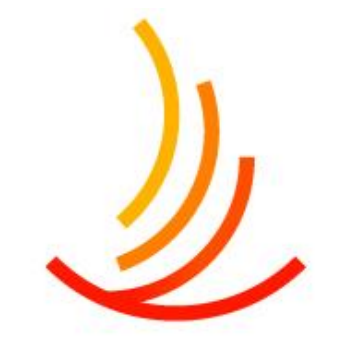

保健同人フロンティア HOKENDOHJIN-FRONTIER

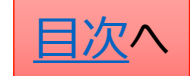